## <u>―システムを利用する前に―</u>

やまぐち森林情報公開システム初期設定

やまぐち森林情報公開システム(以下、本システム)を利用する際、以前にブラウザ(インターネットエクスプローラ、以下 IE)のセキュリティ設定を行う必要があります。

※この設定は、一部のサイトを閲覧する際のセキュリティのレベルを下げることになります。 ご注意ください。また、インストールをするためには、コンピューターのユーザー権限が管理者である 必要があります。

※本手順書では、IE11で設定を行う際の画像を掲載し、説明を行います。

## 1 管理者権限 (administrator)のユーザーでのログイン

## 2 IE のセキュリティ設定の変更

(1)セキュリティの設定変更(信頼済みサイトの追加)

| <ol> <li>IEの「ツー」</li> </ol> | ル」->「インタ | ーネットオプション | ′」を選択します。 |
|-----------------------------|----------|-----------|-----------|
|-----------------------------|----------|-----------|-----------|

| (-) (2) http://fc | restgis.pref. <b>yamaguchi.lg.jp</b> /                                                            | shinrintc 🔎 マ 🖸 🔏 やまぐち森林情報公開シ 🗙                                                                                                    |                                |                                      | ☆☆ |
|-------------------|---------------------------------------------------------------------------------------------------|----------------------------------------------------------------------------------------------------|--------------------------------|--------------------------------------|----|
| ファイル(F) 編集(E)     | 表示(V) お気に入り(A)                                                                                    | y−,μ(T) ヘルプ(H)                                                                                                    |                                |                                      |    |
|                   | やまぐちま<br><sub>お知らせ</sub>                                                                          | <ul> <li>問題履歴の削除(D)…</li> <li>InPrivate ブラウズ(I)</li> <li>過時均止を有効にする(K)</li> <li>ActiveX フィルター(X)</li> <li>接続の問題を修正(C)…</li> <li>最終閲覧セッションを再度聞く(5)</li> <li>スタート メニューにサイトを追加(M)</li> </ul> | Ctrl+Shift+Del<br>Ctrl+Shift+P | 1県 農林水産部 森林企画課                       | ^  |
|                   | 2016/04/13<br>システムカ<br>2012/01/17<br>施業履歴に<br>2011/12/21<br>ポップアッ<br>ができない<br>2011/11/24<br>図園を正領 | ダウンロードの表示(N)<br>ポップアップ ブロック(P)<br>SmartScreen フィルター機能(T)<br>アドオンの管理(A)<br>互換表示設定(B)<br>このフィードの受信登録(F)<br>フィード発索(E)<br>Windows Update(U)                                                   | Ctrl+J                         | を用してください。<br>ウダウンロードや印刷<br>ら必要があります。 |    |
|                   | 2011/11/15<br>このたび<br>や森林経営                                                                       | パフォーマンス ダッシュボード<br>F12 開発者ツール(L)<br>OneNote Linked Notes<br>Send to OneNote<br>Windows Live Writer でこのコンテンツを引用(B)<br>Web サイトの問題を報告(R)                                                     | Ctrl+Shift+U                   | Dで、森林資源の確認                           |    |
|                   | 操作マニュアル                                                                                           | インターネット オプション(0)                                                                                                    |                                |                                      |    |
|                   | (1) PDF板マニュアル<br>(2) ご使用の前にイン                                                                     | νのダウンロードは <u>ごちら</u> から<br>×ターネットの設定を行ってください。インターネット                                                                                                    | の設定については <mark>こ</mark>        | <b></b>                              | ~  |

② 「**セキュリティ**」タブを開き、「信頼済みサイト」を選択して「サイト」ボタンをクリックします。

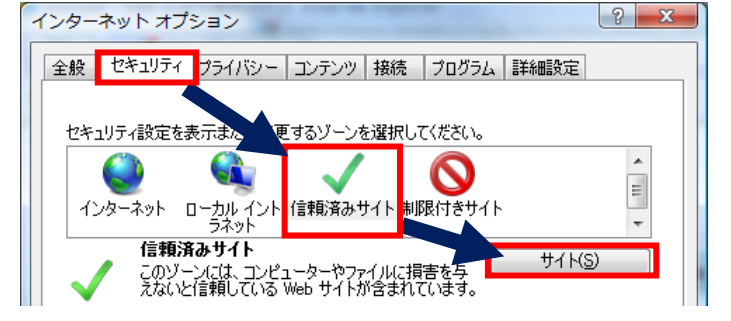

③ 「この Web サイトを…」に『https://forestgis.pref.yamaguchi.lg.jp』と入力し、「追加」ボタ ンをクリックします。

| 信頼済みサイト                                                              |
|----------------------------------------------------------------------|
| このゾーンに Web サイトを追加/削除できます。このゾーンのすべての Web サイトに、このゾーンのセキュリティの設定が適用されます。 |
| この Web サイトをゾーンに追加する(D):<br>https://forestgis.pref.yamaguchi.lg.jp    |
| Web サイト( <u>W</u> ):                                                 |
|                                                                      |
| ☑ このゾーンのサイト(こはすべてサーバーの確認 (https:) を必要とする(S)                          |
|                                                                      |

④ 「閉じる」ボタンをクリックして、設定を適用します。

- (2) プライバシーの設定変更(ポップアップの許可)
  - ① IE の「インターネットオプション」->「プライバシー」タブの「設定」をクリックします。
     ⇒「ポップアップブロックの設定」画面を開きます。

| インターネット オプション 😵 🗙                           |
|---------------------------------------------|
| 全般 セキュリティ ブライバシー コンテンツ 接続 プログラム 詳細設定        |
| 設定                                          |
| インターネットソーンの設定を選択してください。                     |
| <del>-</del>                                |
|                                             |
| - 個人を特定できる情報を明示的な同意なしに保存するサードパーテ            |
| - 個人を特定できる情報を暗黙的な同意なしに保存するファーストパ            |
| ーディの COOKIE を制限します。                         |
|                                             |
| サイト(5) インボート(1) 詳細設定(2) 既定(2)               |
| 位置情報                                        |
| ■ Web サイトによる物理的な位置情報の要求を許可しない(L) サイトのクリア(C) |
| สิ่งวัวงว วี บิษุภ                          |
| 図 ポップアップ ブロックを有効にする(B)                      |
| InPrivate                                   |
| ☑ InPrivate ブラウズの開始時に、ツール パーと拡張機能を無効にする(工)  |
|                                             |
| OK キャンセル 適用(A)                              |

- ②「許可する Web サイトのアドレス」に『https://forestgis.pref.yamaguchi.lg.jp』と入力し、「追加」ボタンをクリックします。
- ③「閉じる」ボタンをクリックして、設定を適用します。

| ポッ | プアップ ブロックの設定                                                       | ×         |
|----|--------------------------------------------------------------------|-----------|
|    | 例外<br>現在ポップアップはブロックされています。下の一覧にサイトを追加す<br>の Web サイトのポップアップを許可できます。 | ることにより、特定 |
| 2  | 許可する Web サイトのアドレス( <u>W</u> ):                                     |           |
|    | https://forestgis.pref.yamaguchi.lg.jp                             | 追加(A)     |
|    | 許可されたサイト(ら):                                                       |           |
|    |                                                                    | 削除(R)     |
|    |                                                                    | すべて削除(E)  |
|    |                                                                    |           |
|    |                                                                    |           |
|    |                                                                    |           |
|    |                                                                    |           |
|    | 通知とブロック レベル:                                                       |           |
|    | ✓ ポップアップのブロック時に音を鳴らす(P)                                            |           |
|    | ▼ポップアップのブロック時に通知バーを表示する(N)                                         |           |
|    | ブロック レペル( <u>B</u> ):                                              |           |
|    | 中: ほとんどの自動ポップアップをブロックする                                            | -         |
|    | ポップアップブロックの詳細 ③                                                    | 閉じる(⊆)    |

- (3) 互換表示設定
  - ① IEの「ツール」->「互換表示設定」を選択します。

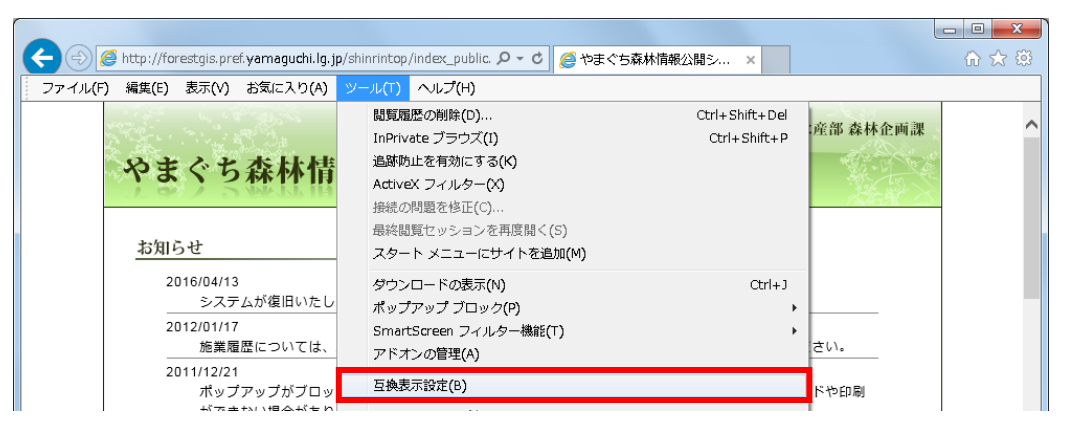

- ② 互換表示設定画面の「互換表示に追加した Web サイト」に『yamaguchi.lg.jp』がある場合、 『yamaguchi.lg.jp』を選択し、[削除]ボタンをクリックします。
- ③ 互換表示設定画面の「イントラネットサイトを互換表示で表示する」のチェックを外します。
- ④ 互換表示設定画面の「Microsoft 互換性ソフトの使用」のチェックを外します。
- ⑤ 互換表示設定画面の[閉じる]ボタンをクリックします。

| 互换表示設定                                                                                                    | ×                        | 互换表示設定                                                                                      |                                  |
|----------------------------------------------------------------------------------------------------|--------------------------|---------------------------------------------------------------------------------------------|----------------------------------|
| 互換表示設定の変更                                                                                                    |                          | 互換表示設定の変更                                                                                   |                                  |
| 追加する Web サイト(D):<br>互換表示に追加した Web サイト( <u>W</u> ):<br>yemeguchilgjp                                                                                     | :進加(A)<br>前時(B)          | 追加する Web サイト( <u>D</u> ):<br>互換表示に追加した Web サイト( <u>W</u> ):                                 | 道加( <u>A</u> )<br>利除( <u>B</u> ) |
| <ul> <li>         イントラネットサイトを互換表示で表示する()              「Microsoft 互換性リストの使用(<u>U</u>)             Internet Explorer のプライパンーに留する声明を読んで詳細      </li> </ul> | 3<br>4<br>確認する<br>開じる(C) | ↓ イントラネット サイトを互換表示で表示する())<br>● Microsoft 互換性リストの使用(U)<br>Internet Explorer のブライパンーに関する声明を許 | 5んで詳細を確認する (5)<br>閉じる(5)         |

以上で設定は終了です。コンピューターの再起動を行い、システムへのログインをご確認ください。